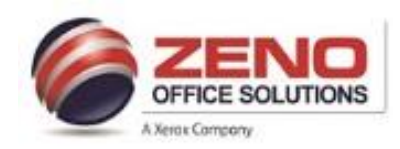

# XEROX

## **Envelope in the Bypass Tray (Tray 5)**

## At the Copier:

1. Load the envelopes in the tray with the **flaps closed > flaps up >** and **flaps on the leading edge** (towards the right).

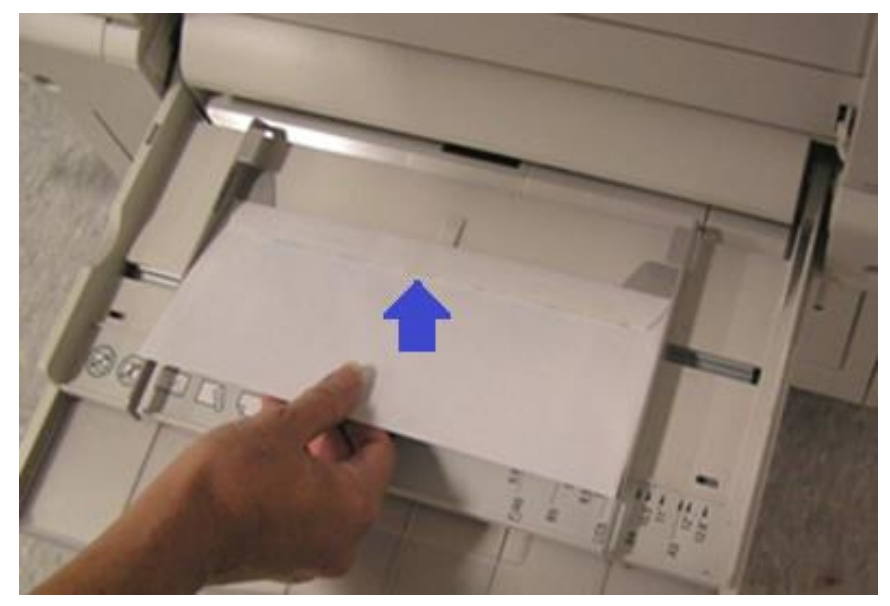

2. Center the stack of envelopes, then slide the paper edge guides until they are just touching the edges of the stack.

#### 3. Confirm the following of the Envelope:

- a. Size: Correct Envelope Size.
- b. Type: Envelope
- c. Color: If other than White
- d. **Confirm**: Upper (right corner of screen).

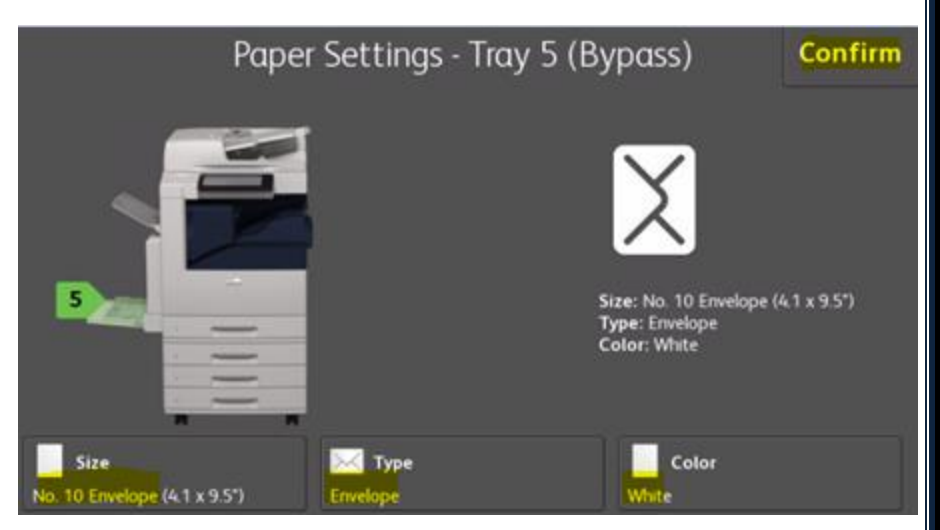

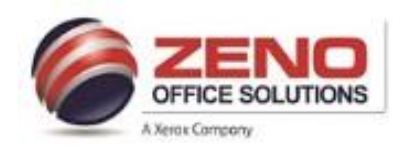

## XEROX

## **Envelope in the Bypass Tray (Tray 5)**

### At the computer:

Configure Word application Envelop Options > Printing Options Tab settings to print to the Xerox MFP as per the figure below.

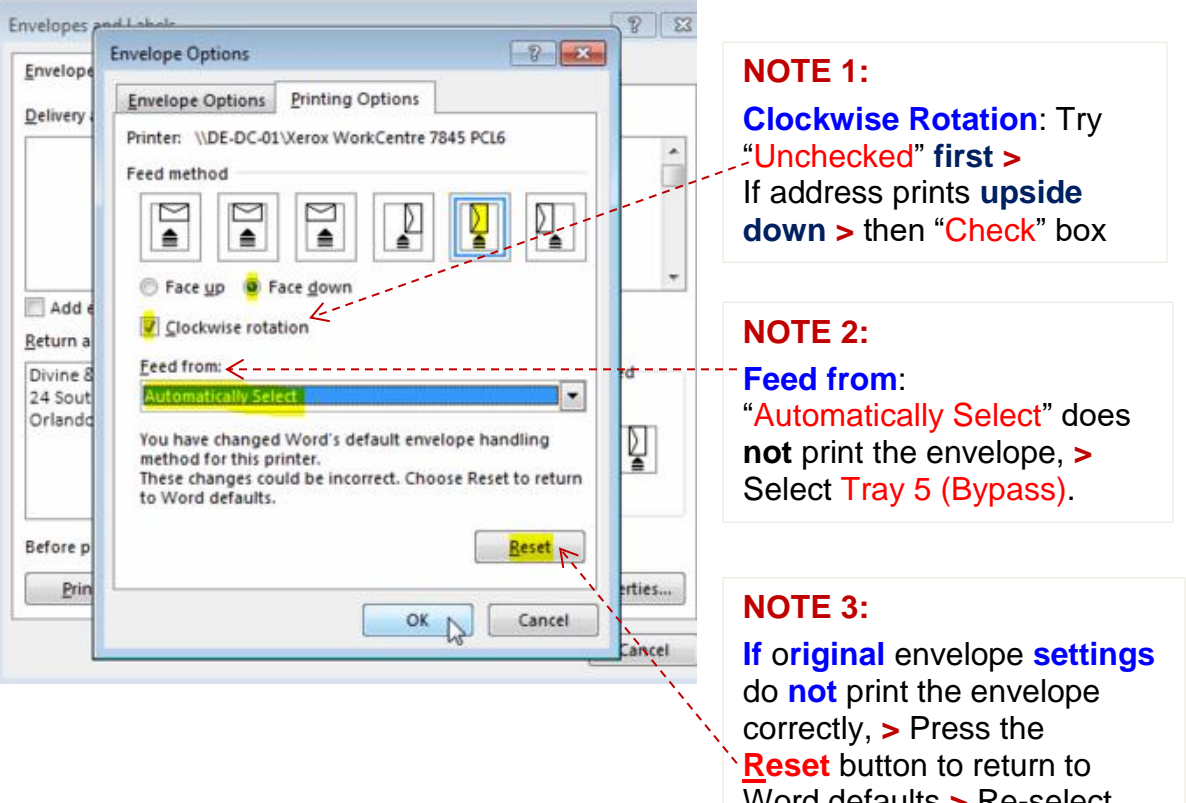

Word defaults > Re-select the settings > OK > Print.